# Green Bond Transparency Platform Guía de Uso de Emisores

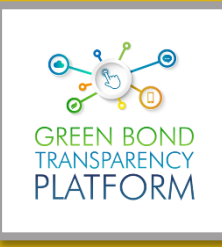

3

Equipo de Soporte del Usuario GBTP 2021

# Contenido

| El Mercado  | de bonos verdes en América Latina y El Caribe           |   |
|-------------|---------------------------------------------------------|---|
| Colabora    | dores                                                   | 4 |
| Green Bo    | nd Transparency Platform                                | 4 |
| Para los em | isores                                                  | 5 |
| Visualiza   | ción de la Plataforma                                   | 5 |
| Ingresar    | su bono verde a la GBTP                                 |   |
| 1. S        | olicitar usuario y acceso en GBTP                       |   |
| 1.1.        | Acceso a GBTP                                           |   |
| 1.2.        | Ingreso como emisor                                     | 9 |
| 2. I        | ngresar información requerida a las plantillas de Excel |   |
| 2.1.        | Plantilla de proyectos                                  |   |
| 2.2.        | Plantilla de distribución de recursos                   |   |
| 2.3.        | Plantilla de métricas de impacto ambiental positivo     |   |
| 3. C        | Creación del bono en la GBTP                            |   |
| 3.1.        | Importar la Metodología                                 |   |
| 3.2.        | Importar el Framework                                   |   |
| 3.3.        | Importar los Proyectos                                  |   |
| 3.4.        | Crear el Bono                                           |   |
| 3.5.        | Importar la distribución y desembolsos de recursos      |   |
| 3.6.        | Tranches                                                |   |
| 3.7.        | Importar las métricas de impacto                        |   |
| 3.8.        | Verifications                                           |   |

# El Mercado de bonos verdes en América Latina y El Caribe

#### Panorama Global

La actividad económica y social mundial existente desde la época industrial ha generado disrupciones en los procesos ecológicos del planeta y está afectando la temperatura global, con el riesgo de aumentar más de 2°C por encima del nivel preindustrial. Este incremento en la temperatura global implica posibles y devastadores riesgos ambientales, con pérdidas sociales y económicas globales de aproximadamente US \$506 MM anuales para 2050 y de US \$1.873 MM anuales para 2100 (NRDC, 2008).

En vista de ello se requiere gran financiamiento para proyectos alineados con la meta de aumento global de la temperatura por debajo de 2°C con respecto a los niveles preindustriales. Se estima que a 2030 en América Latina y el Caribe (LAC) se requerirán inversiones anuales cercanas a \$US 50 billones.

Para esto se hace necesario emplear instrumentos financieros innovadores, como los bonos verdes que facilitan la asignación de recursos masivos a proyectos que permitan una transición a una economía baja en carbono. Los beneficios financieros y ambientales que ofrecen estos bonos han generado gran interés de los inversionistas y con ello se ha generado una creciente demanda por la transparencia de estos instrumentos e información en el uso de los recursos e impacto ambiental de los proyectos financiados.

#### América Latina y el Caribe

En LAC la primera emisión de bonos verdes se dio en 2014 y desde entonces el mercado de estos instrumentos ha tenido un crecimiento paulatino. Sin embargo, las emisiones de América Latina representaban en 2019 solamente 2% del total de emisiones de bonos verdes a nivel mundial. El valor total emitido en la región alcanzó a 2019 US \$12.6 MM, representados en 52 emisiones, de las cuales solo el 53% reportó uso e impacto de las inversiones, un 27% certificó su bono frente a Climate Bond Initiative (CBI) y únicamente un 1% reportó verificación luego de la emisión.

# La emisión de títulos verdes en LAC representa el 2% del mercado global

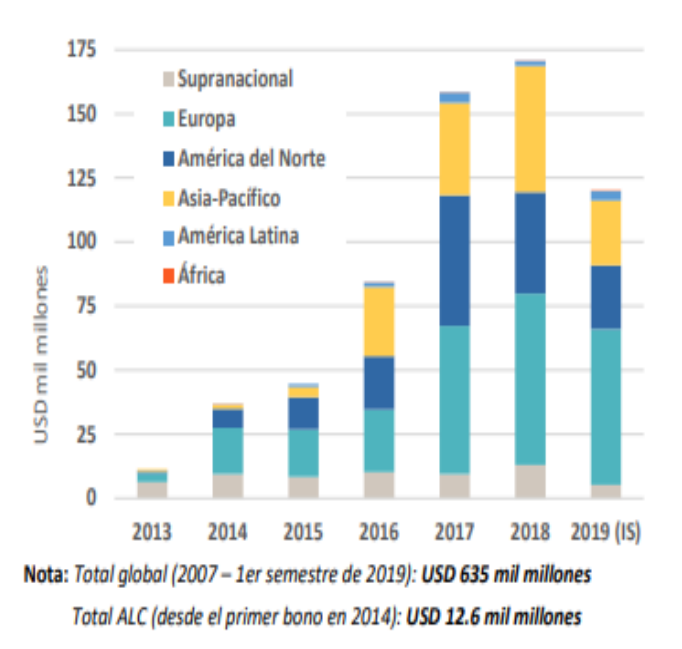

En vista de la creciente demanda que tendrán estos instrumentos en el corto plazo para alcanzar las metas de cambio climático en la región, se hace necesario proveer mayor transparencia V estandarización la información en reportada por emisores y otros agentes involucrados, para brindar mayor confianza y comparabilidad al mercado.

# Green Bond Transparency Platform

Ante esta necesidad, el Banco Interamericano de Desarrollo (BID) ha creado la Green Bond Transparency **Platform (GBTP)**, una solución digital innovadora que sigue la evolución del mercado de bonos verdes en América Latina y el Caribe (LAC), impulsando la **divulgación transparente** del uso de los recursos e impacto ambiental de los bonos y proporcionando un entorno de confianza y comparabilidad entre estos instrumentos.

La plataforma permite el libre acceso a la información allí publicada y su uso es gratuito. Además, cuenta con un equipo especializado y dedicado para resolver asuntos técnicos y conceptuales.

# Colaboradores

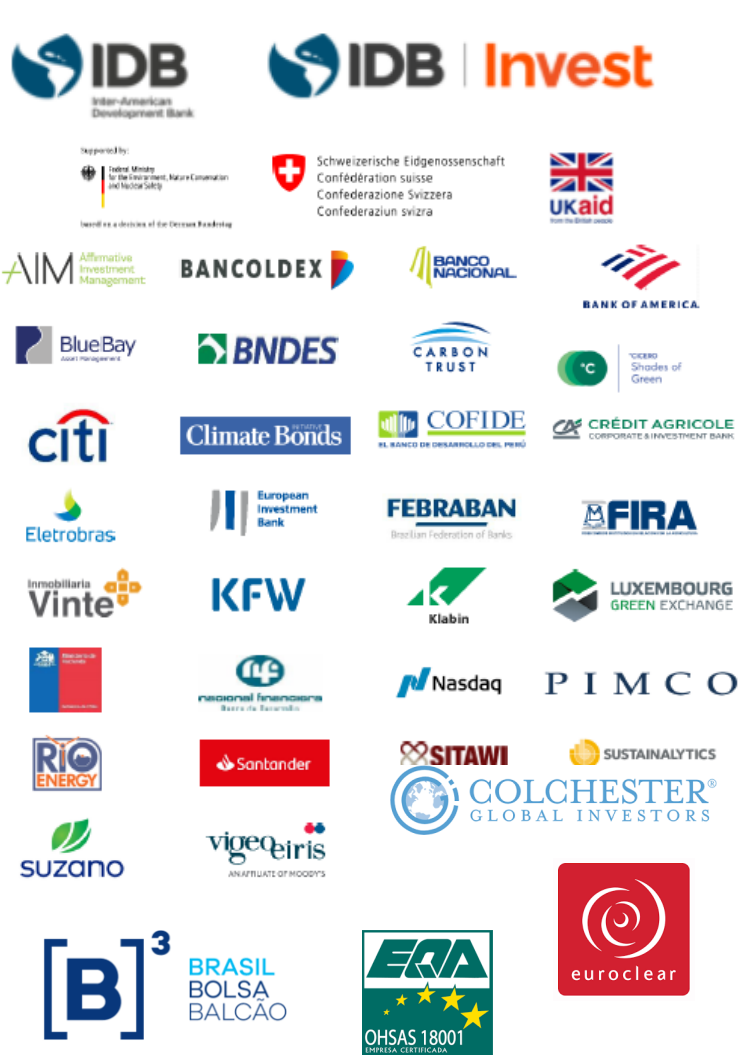

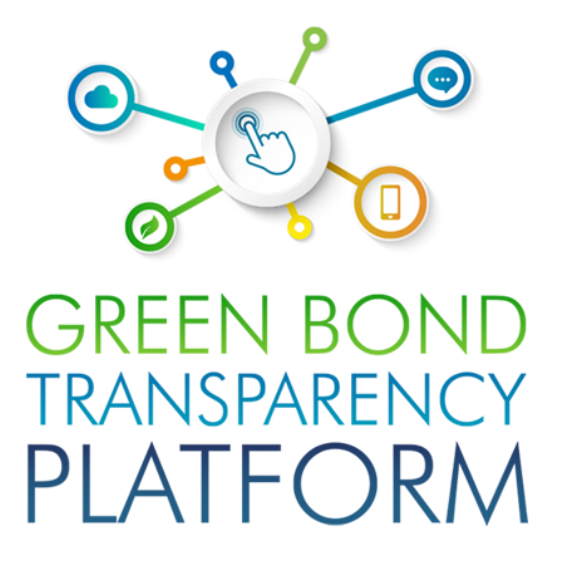

# Para los emisores

Como emisor en LAC usted podrá cargar información de su bono verde en la plataforma para que esta sea visible a inversionistas, revisores externos y otros agentes del mercado. La GBTP solicitará informaciones como: informaciones catastrales del bono; proyectos financiados; la distribución de los recursos; y métricas de impacto ambiental positivo de los proyectos financiados. Además, es posible divulgar información del Framework del bono y solicitar a revisores externos una validación de la información allí presentada.

# Visualización de la Plataforma

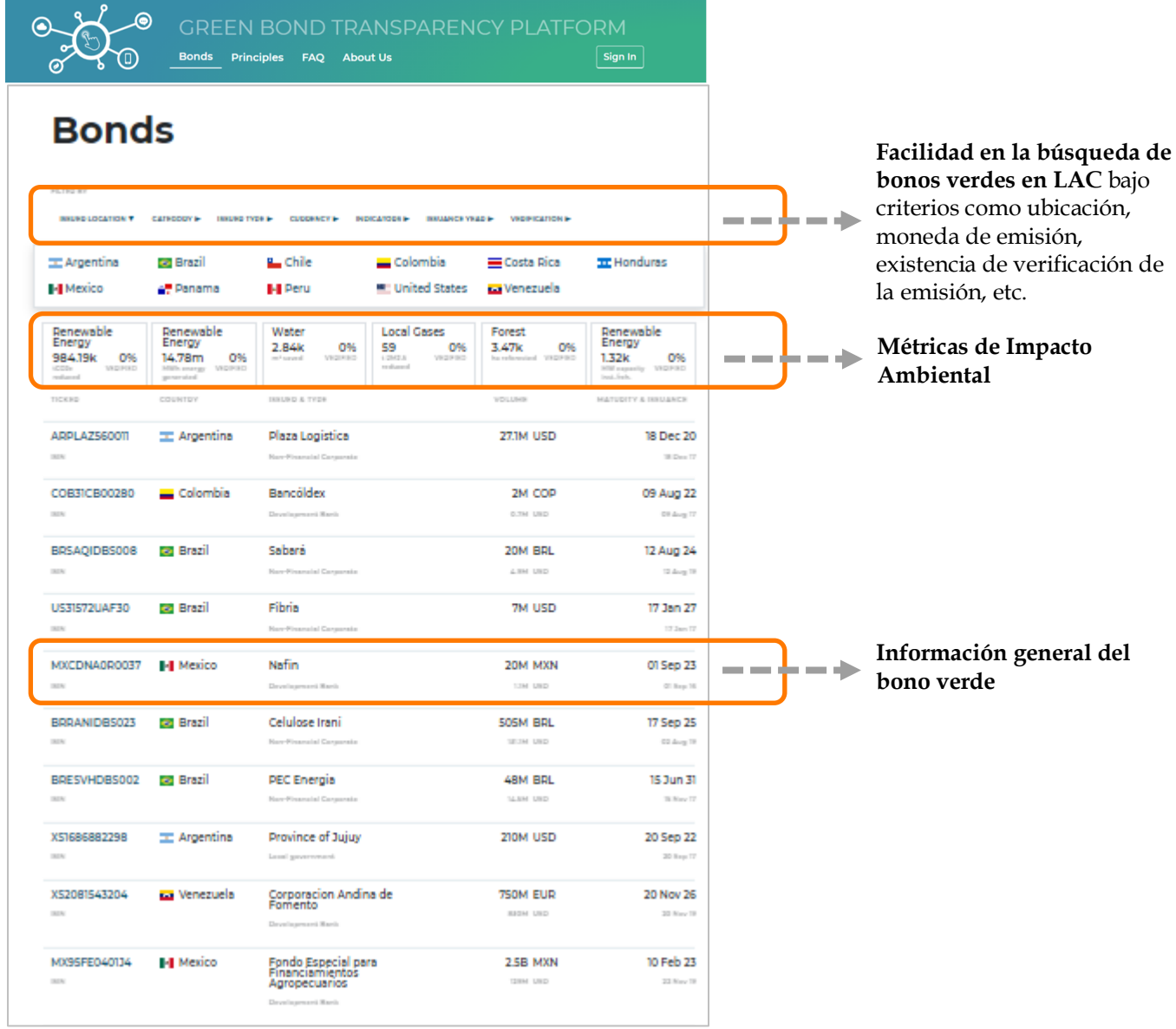

Ilustración 1. Página principal GBTP

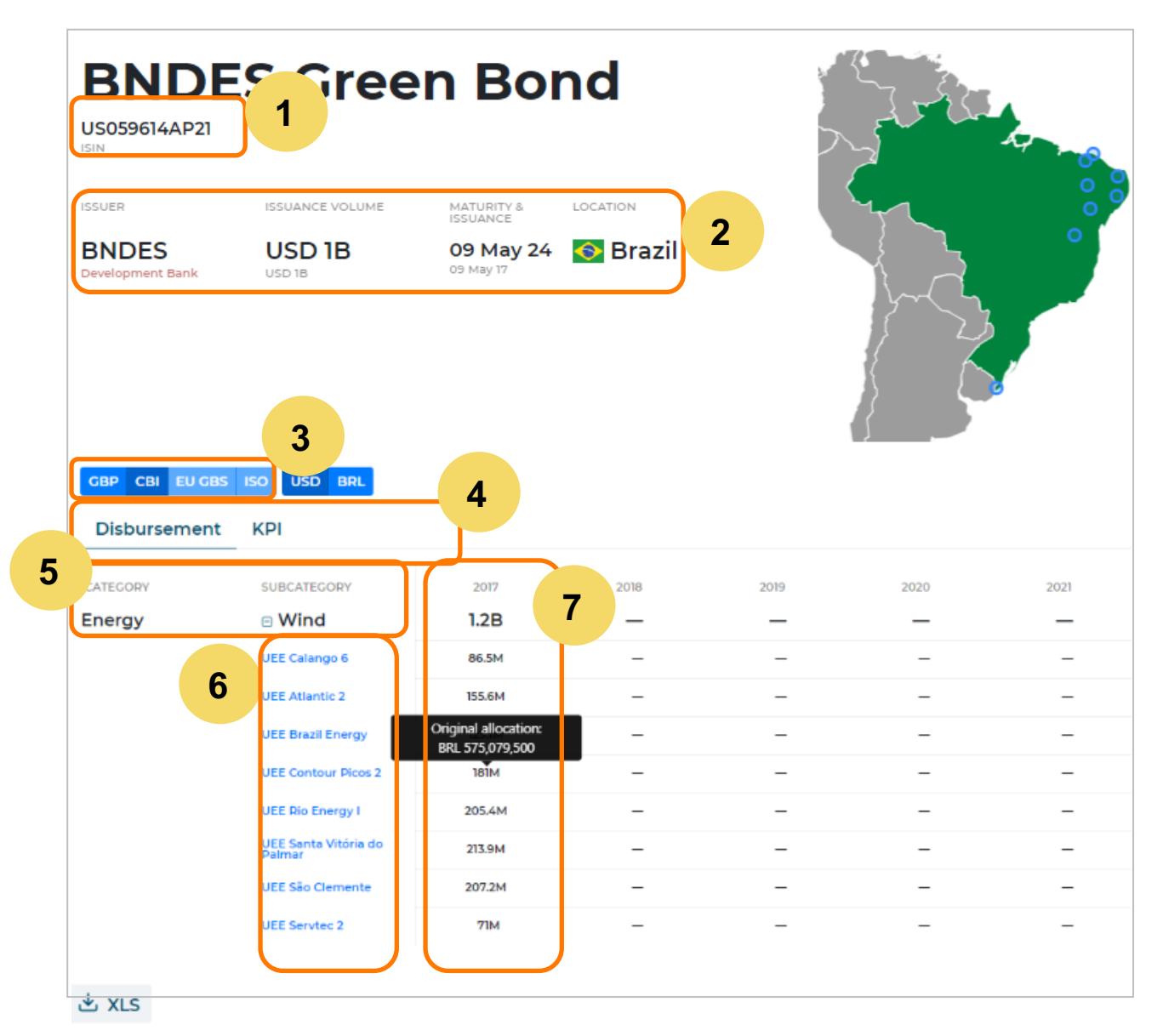

Ilustración 2. Visualización del bono e información general

- 1. Código ISIN para identificar de forma única el bono.
- 2. Información catastral del bono, emisor, monto desembolsado, vencimiento y emisión del bono y país de emisión.
- 3. Selección de la taxonomía de visualización del bono (CBI, GBP).
- 4. Área para ver información detallada de:
  - a. Distribución y desembolsos del capital en proyectos elegibles
  - b. Métricas de impacto ambiental
  - c. Framework del bono
- 5. Espacio donde se presentan las categorías y subcategorías de los proyectos financiados de acuerdo a la taxonomía seleccionada en el apartado 3.
- 6. Proyectos elegibles y financiados por el bono.
- 7. Datos (monto y fecha) de distribución (allocation en el cuadrado negro) y desembolso de los recursos del bono en los proyectos elegibles.

| EU GBS CBI GBP | 8                              |         |                        |      |      |
|----------------|--------------------------------|---------|------------------------|------|------|
| Disbursement   | KPI Framework                  |         |                        |      |      |
| Renewable Ene  | rgy Greenhouse Gas             | Renewab | le Energy<br>htt./reh. | 9    |      |
| CATEGORY       | SUBCATEGORY                    | 2016    | 2017                   | 2018 | 2019 |
| Renewable      | Generation                     | 3М      | 4.6M                   | 5.2M | 2M   |
| chergy         | UEE Calango 6                  | 4,751   | 0.4M                   | 0.4M | 0.2M |
|                | UEE Atlantic 2                 | 0.6M    | 0.7M                   | 0.7M | 0.2M |
|                | UEE Brazil Energy              | 0.4M    | 0.6M                   | 0.6M | 0.3M |
|                | UEE Contour Picos 2            | 0.8M    | Ne.0                   | 0.8M | 0.4M |
|                | UEE Rio Energy I               | 0.6M    | 0.9M                   | 0.9M | 0.4M |
|                | UEE Santa Vitória do<br>Palmar | 0.6M    | 0.8M                   | 0.7M | 0.2M |
|                | UEE São Clemente               |         | 0.2M                   | 0.8M | 0.3M |
|                | UEE Servtec 2                  |         | 10                     | 0.2M | 0.1M |
| ± xLs          |                                |         |                        |      |      |

Ilustración 3. Visualización de métricas de impacto

- 8. Área con la información de métricas de impacto
- 9. Selección de los KPI de impacto que es posible ver en GBTP
- 10. Datos sobre la métrica de impacto ambiental seleccionada en el apartado 9 para cada proyecto financiado por el bono para un año o fecha específica.
- 11. Botón para exportar toda la información relativa al bono a un archivo de Excel en formato xls

| Disbursement KPI | Framework | 12 |     |               |               |
|------------------|-----------|----|-----|---------------|---------------|
| NAME             | DOCUMENT  |    | SPO | INDICATORS    | METHODOLOGIES |
| BNDES Framework  | L File    |    | _   | tCO2e reduced |               |

Ilustración 4. Visualización del área del Framework del bono

12. Área donde es posible encontrar información resumida del Framework y el documento respectivo.

# Ingresar su bono verde a la GBTP

Para ingresar uno o varios bonos a la plataforma se deben seguir los siguientes pasos:

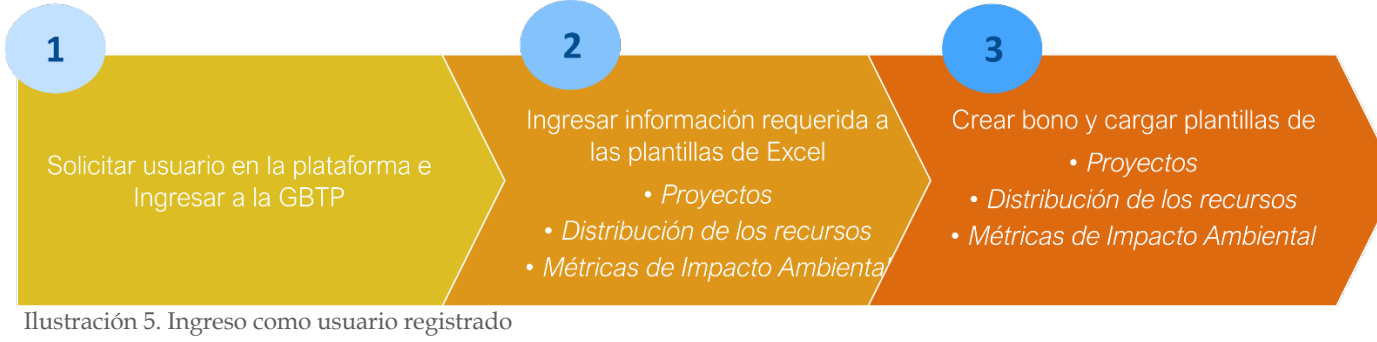

# 1. Solicitar usuario y acceso en GBTP

### 1.1. Acceso a GBTP

Para cargar su bono en GBTP debe ingresar al sitio web de la plataforma, leer y aceptar los términos y condiciones de uso y dar clic en "Sign in".

| → C       | gbtp.spherical. | Lhorse                                                            | २ 🕁 🌲 🗐 |
|-----------|-----------------|-------------------------------------------------------------------|---------|
|           |                 | GREEN BOND TRANSPARENCY PLATFORM<br>Bonds Principles FAQ About Us | Sign In |
| Ilustraci | ón 6. Acces     | so a la plataforma                                                |         |

A continuación, dar clic en "Sign in" y registrar su correo corporativo y una contraseña.

| Welcome                                                            |   |
|--------------------------------------------------------------------|---|
| Log in to gbtp to continue to Green Bond<br>Transparency Platform. |   |
| Email address                                                      | ] |
| Password                                                           |   |
| Forgot password?                                                   |   |
| Continue                                                           |   |
| Don't have an account? Sign up                                     |   |
| OR                                                                 |   |
| G Continue with Google                                             |   |

Ilustración 7. Registro a la plataforma

Para poder importar la información de los bonos y publicarla se hace necesario realizar una solicitud al equipo de soporte. La solicitud se realiza al dar clic sobre "User Profile" y sobre la lista desplegable seleccionar "User Request" como se muestra en la Ilustración 8.

|       | GRE<br>Bonds | EN BC<br>Portfolio | ND TF<br>Principles | RANS<br>faq | SPARE<br>About Us | NCY  <br>Profile | ⊃LA | TFORM<br>() User Profile |   |
|-------|--------------|--------------------|---------------------|-------------|-------------------|------------------|-----|--------------------------|---|
|       |              |                    |                     |             |                   |                  | iss | uer@mail.co              | m |
| 56    |              | T                  | 1                   |             |                   |                  |     | User Request             |   |
| Bonds |              | Ac                 | tive Coun           | tries       |                   |                  |     |                          |   |
|       |              | <b>_</b>           |                     | _           |                   |                  |     | Log Out                  |   |

Ilustración 8. Ingreso como usuario registrado

Esto dirige a un espacio donde se crea una solicitud para el equipo de soporte. Se selecciona la solicitud "**Apply for the role of issuer to publish my bonds on the platform**", se escribe en nombre del emisor y se describe brevemente su intención y se envía. Esto únicamente con el fin de que el equipo de soporte verifique su identidad corporativa y provea el acceso en un tiempo máximo de 24h.

| Ď, ® | GREEN BOND TRANSPARENCY PLATFORM<br>Bonds Portfolio Principles FAQ About Us Profile                                                                                                    | O User Profile |
|------|----------------------------------------------------------------------------------------------------|----------------|
|      |                                                                                                    |                |
|      | Apply for the role of issuer to publish my bonds on the platform                                                                                                    |                |
|      | Hello GBTP team, I am XXXXX representing the XXXXX company/institution/bank which issued the green bond XXXXX. I would like to apply for the role of issuer to publish my bond on the platform. Thank you for your kind cooperation |                |
|      | Submit                                                                                                    |                |

Ilustración 9. Solicitud de acceso como emisor

# 1.2. Ingreso como emisor

Cuando se brinda acceso como "Emisor de bonos verdes" a la GBTP y se ingresa con el correo del usuario asignado, la página mostrará los términos y condiciones de uso de los emisores que deberá leer y al aceptarlos se visualizará una ventana similar a la siguiente:

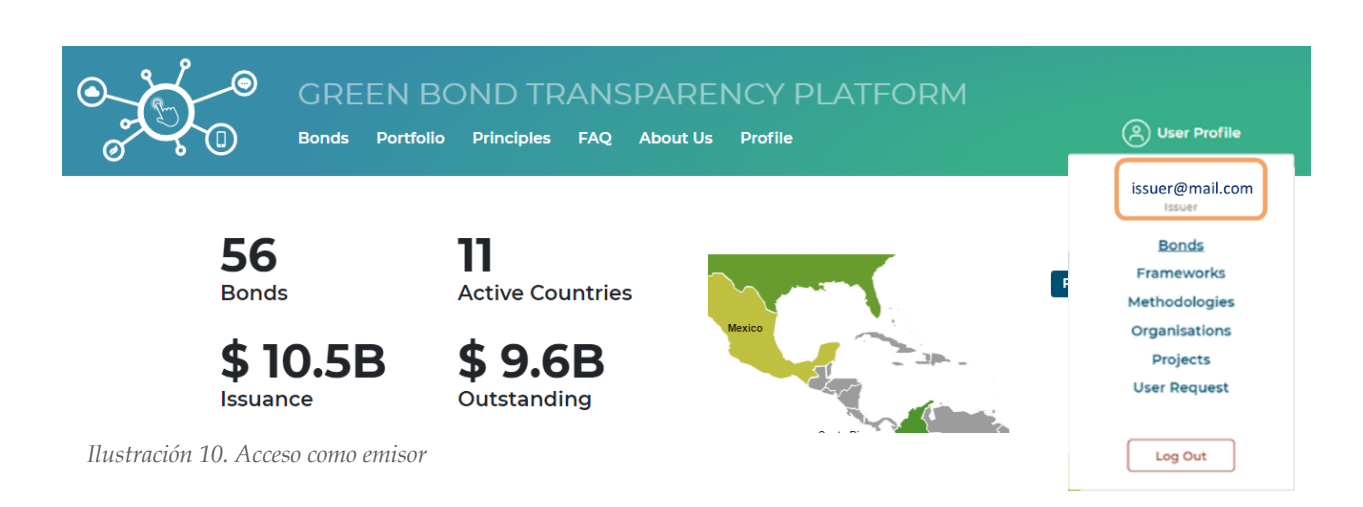

#### Ahora es posible ver las opciones de trabajo del emisor en el espacio del usuario.

| User Profile                   | • | Espac            |
|--------------------------------|---|------------------|
| issuer@mail.com                |   | Espac            |
| Issuer<br>Bonds                |   | Área  <br>propia |
| Methodologies<br>Organisations | • | Área (<br>recurs |
| User Request                   |   | Espac<br>financ  |
| Log Out                        |   | Secci            |

Ilustración 11. Opciones de trabajo del emisor

Espacio de creación, edición y visualización de bonos propios

Espacio de creación, edición y visualización de Frameworks

Área para subir a la plataforma metodologías estándar o propias empleadas en la evaluación de impacto

Área donde se hallan las organizaciones receptoras de los recursos de los proyectos y donde se editan datos de estas.

Espacio de adición, importación y edición de los proyectos financiados por el/ los bonos

Sección para solicitar requerimientos al equipo de soporte

# 2. Ingresar información requerida a las plantillas de Excel

Al momento de recibir respuesta a su solicitud de acceso como emisor, se le hará envío de 3 plantillas de Excel que deberá completar con la información de proyectos elegibles del bono, distribución de recursos y métricas de impacto ambiental. Estas plantillas son la base de la información importada a la GBTP del bono. En la Ilustración 12, se presentan las 3 plantillas que enviará el equipo de soporte y se describen los campos a completar.

| El equipo de asistencia especializada<br><b>Eñoversis</b> guientes 3 archivos a cada emisor                                                  |                                              |
|----------------------------------------------------------------------------------------------------|----------------------------------------------|
| Describe los proyecto que reciben los fondos<br>Los datos cualitativos y de cofinanciamento                                                  | s del bono emitido.<br>de los proyectos      |
| 1. GBTP Bonds Projects                                                                                                    |                                              |
| 2. GBTP Bonds Allocation                                                                                                    |                                              |
| <b>3. GBTP Bonds KPIs</b>                                                                                                    | i <mark>bución de los</mark><br>le distintos |
| Por cada bono verde emitido se deberán<br>completar las 3 plantillas con la<br>Metricas de Impacto Ambiental (KPI)<br>información solicitada |                                              |
| I Los índices y métricas de <u>impacto ambienta</u><br>financiados por el bono verde se recogen er                                           | Lde los proyectos<br>o este documento        |

# 2.1. Plantilla de proyectos

Abrir el archivo "1. GBTP Bonds Projects.xlsx" y situarse en la hoja "Projects"

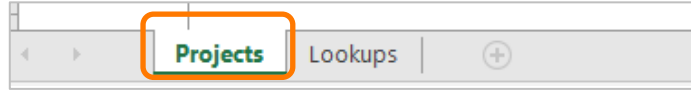

Ilustración 13. Hoja para reporte de proyectos

Cada fila corresponde a la información de un proyecto distinto. Si solo se tiene un proyecto, solo se llenan los campos de la primera fila respectivos al proyecto. Si se tienen 2 o más proyectos, la información de cada uno se complementa por filas de arriba hacia abajo. Los campos con asterisco (\*) deben completarse obligatoriamente.

|   | A             | в                     | С                         | D                                | Е      | F        | G         | н                   | 1          | J                                                                | ĸ                                                                 | L            | М                     | N                      | 0              |
|---|---------------|-----------------------|---------------------------|----------------------------------|--------|----------|-----------|---------------------|------------|------------------------------------------------------------------|-------------------------------------------------------------------|--------------|-----------------------|------------------------|----------------|
| 2 | Project name* | Host<br>organisation* | Represente<br>d projects* | Country*                         | Region | Latitude | Longitude | Google<br>Maps Lini | Currency*  | Project type CBI*                                                | Project type GBP*                                                 | Refinancing* | Co-<br>financing<br>• | Project<br>description | Parent project |
| 4 |               |                       | Ľ                         |                                  | Ŧ      |          |           | [                   |            |                                                                  | ×                                                                 | Y            |                       |                        |                |
| 5 |               |                       | 8                         | irgentina ,<br>larbados<br>kazil | `      |          |           |                     | BRL A      | Energy - Solar<br>Transport - Private                            | Environmental mar<br>Biodiversity conser                          | Yes<br>No    |                       |                        |                |
| 6 |               |                       | 0                         | hile<br>olombia                  |        |          |           |                     | COP<br>EUR | Transport - Public<br>Transport - Freight                        | Biodiversity conser<br>Biodiversity conser                        |              |                       |                        |                |
| 7 |               |                       | EH                        | cuador<br>Ionduras               | -      |          |           |                     | PEN        | Transport - Aviatio<br>Transport - Water-<br>Buildions - Resider | Clean transportatic<br>Clean transportatic<br>Clean transportatic |              |                       |                        |                |

Ilustración 14. Plantilla de proyectos

Cuando la información de distribución de los recursos (sección 2.2) o de KPI (sección 2.3) sea reportadas para un conjunto de proyecto es necesario llenar la tabla también con "Parent Project" o "Proyecto-padre" que cubra y represente subproyectos relacionados. Se debe ubicar el nombre del "Parent Project" tanto en la columna A encima de los subproyectos como en la columna O en la fila de cada subproyecto y el número de proyectos relacionados a este en la columna C como se muestra en la Ilustración 15:

|    | A                                       | В                                | С                        | D          | E                | F           | G            | н                                | 1         | J                        | к                          | L                   | М                 | N                      | 0                            |
|----|-----------------------------------------|----------------------------------|--------------------------|------------|------------------|-------------|--------------|----------------------------------|-----------|--------------------------|----------------------------|---------------------|-------------------|------------------------|------------------------------|
| 2  | Project name*                           | Host organisation*               | Represented<br>projects* | Country*   | Region           | Latitude    | Longitude    | Google<br>Maps Link              | Currency* | Project type CBI*        | Project type GBP*          | Refinancing*        | Co-<br>financing* | Project<br>description | Parent project               |
| 4  | Energías Renovables Colombia            | Various                          | 6                        | Colombia   | Various          |             |              |                                  | COP       | Energy - Wind            | Renewable energy - Gene    | Yes                 | 30%               |                        |                              |
| 5  | Aprovechamiento Hidroeléctrico Porce II | EPM                              |                          | 1 Colombia | Antioquia        | 6,627329909 | -75,51707241 |                                  | COP       | Energy - Hydro           | Renewable energy - Gene    | No                  | 40%               |                        | Energías Renovables Colombia |
| 6  | Guajira II                              | Isagén                           |                          | 1 Colombia | Guajira          | 12,13237197 | -71,94124118 |                                  | COP       | Energy - Wind            | Renewable energy - Gene    | No                  | 2%                |                        | Energías Renovables Colombia |
| 7  | Carrizal                                | Chapada do Piauí II              |                          | 1 Colombia | Guajira          | 12,13237197 | -71,94124118 |                                  | COP       | Energy - Wind            | Renewable energy - Gene    | Yes                 | 5%                |                        | Energías Renovables Colombia |
| 8  | Hidroeléctrica I del Río Bogotá         | Itarema                          |                          | 1 Colombia | Cundinamaro<br>a | 5,012365976 | -73,98443891 |                                  | COP       | Energy - Hydro           | Renewable energy - Gene    | No                  |                   |                        | Energías Renovables Colombia |
| 9  | Granja Solar los Llanos II              | Anonymus                         | 2                        | 2 Colombia | Casanare         | 5,314872627 | -72,37012171 |                                  | COP       | Energy - Solar           | Renewable energy - Gene    | ration              |                   |                        | Energías Renovables Colombia |
| 10 | Contrucción                             | Various                          | 5                        | i Colombia | Various          |             |              |                                  | COP       | Buildings - Urban Develo | Green buildings - Resider  | itial               |                   |                        |                              |
| 11 | VIS Cundinamarca                        | Constructora de la Sabana        |                          | 1 Colombia | Cundinamarc<br>a | 5,012365976 | -73,98443891 |                                  | COP       | Buildings - Urban Develo | Green buildings - Resider  | itial               |                   |                        | Contrucción                  |
| 12 | VIS Bolívar                             | Anonymus                         | ;                        | 3 Colombia | Bolívar          | 8,619078491 | -74,17090349 |                                  | COP       | Buildings - Urban Develo | Green buildings - Resider  | itial               |                   |                        | Contrucción                  |
| 13 | Tratamiento del Rio Bogotá              | PTAR el Salitre                  |                          | 1 Colombia | Soacha           | 4,640155896 | -74,19867231 |                                  | COP       | ∀ater - Treatment        | Water and wastewater - W   | astewater treatment |                   |                        |                              |
| 14 | Edificios inteligentes                  | Constructora Antioqueña          | :                        | 3 Colombia | Rionegro         |             |              | https://www.goo<br>gle.com/mans/ | COP       | Buildings - Products & S | Energy efficiency - Refurb | iished buildings    |                   |                        |                              |
| 15 | AgroSostenible                          | Various                          |                          | Colombia   | Various          |             |              |                                  | COP       | Land-use - Agriculture   | Environmental managem      | ent - Agriculture   |                   |                        |                              |
| 16 | Sistemas de Irrigación Casanare         | Anonymus                         | ;                        | 3 Colombia | Casanare         | 5,314872627 | -72,37012171 |                                  | COP       | Land-use - Agriculture   | Environmental managem      | ent - Agriculture   |                   |                        | AgroSostenible               |
| 17 | Conservación de especies en el Amazona  | Anonymus                         |                          | 1 Colombia | Leticia          | -4,21591922 | -69,94927959 |                                  | COP       | Land-use - Ecosystem C   | Environmental managem      | Yes                 |                   |                        | AgroSostenible               |
| 18 | Movilidad limpia                        | Various                          | 2                        | 2 Colombia | Various          |             |              |                                  | COP       | Transport - Rail         | Clean transportation - Ra  | il                  |                   |                        |                              |
| 19 | Tranvía de la 80                        | Alcaldía de Medellín             |                          | 1 Colombia | Medellín         | 6,242347321 | -75,56647015 |                                  | COP       | Transport - Rail         | Clean transportation - Ra  | il .                |                   |                        | Movilidad limpia             |
| 20 | Metro de Bogotá                         | Alcaldra Mayor de Bogota<br>D.C. |                          | 1 Colombia | Bogotá D.C       | 4,716803948 | -74,06683637 |                                  | COP       | Transport - Rail         | Clean transportation - Ra  | al                  |                   |                        | Movilidad limpia             |

Ilustración 15. Ejemplo de utilización de Parent-projects

#### Nota:

Si decide reportar los proyectos con "Parent-project" y subproyectos al mismo tiempo debe prestar atención al valor que indique en la columna C que corresponde a los proyectos representados. La utilidad del "Parent-project" es ayudar a resumir la información reportada (reduciendo la granularidad de los datos) y para ello debe contener todos los proyectos que represente en su fila correspondiente. Sin embargo, si decide agregar también subproyectos estos solo podrán representar 1 proyecto, aun cuando estos subproyectos poseen otros subproyectos. Para la plataforma lo que importa es el valor del "Parent-project".

Mientras exista información suficiente es posible reportar uno a uno los subproyectos.

| Tabla | 1. | Campos | de | la | plantilla | de | proyectos |
|-------|----|--------|----|----|-----------|----|-----------|
|       |    |        |    |    |           |    | 1         |

| Columna   | Contenido                                                                                                    |
|-----------|----------------------------------------------------------------------------------------------------|
| A*        | Nombre del proyecto al que van destinados los recursos. No puede haber dos o<br>más proyectos con el mismo nombre. Asegurar que no se tengan espacios antes<br>o después del nombre.                                                              |
| B*        | Organización o entidad receptora de los recursos del proyecto (SPE, filial o matriz). Es posible que varios proyectos tengan la misma organización receptora.                                                                                     |
| C*        | Número de subproyectos representados dentro del proyecto especificado en la columna A. Si El proyecto A es el único proyecto indicar que es solo 1. Si se tienen Parent-projects y subproyectos, estos últimos solo puede representar 1 proyecto. |
| D* -E     | Seleccionar el País y digitar la Región de ejecución del proyecto. En caso de que este tenga numerosos subproyectos en distintos países y regiones indicar la región del proyecto que requiere más fondos.                                        |
| F - G - H | Digitar las Coordenadas geográficas que permiten tener la ubicación específica<br>de la zona del proyecto. Si incluye Latitud y Longitud no se incluye el link del<br>Google maps.                                                                |
| I*        | Seleccionar la moneda en la que se realiza la contabilidad del proyecto. Es la moneda de la "Host Organization" de la columna B                                                                                                    |

| J* - K*    | Seleccionar el tipo de proyecto según su objetivo bajo las categorías establecidas                                                                                          |
|------------|----------------------------------------------------------------------------------------------------|
|            | por <u>Climate Bonds Initiative (CBI)</u> y por los <u>Green Bond Principles (GBP)</u>                                                                                      |
| L*         | Indicar si es un proyecto refinanciado. En caso afirmativo seleccionar "Yes"                                                                                                |
|            |                                                                                                    |
| <b>M</b> * | Tasa de cofinanciamiento (%). Porcentaje del valor total del proyecto financiado<br>por los recursos del bono. El porcentaje no puede tener decimales (ej. 51% no<br>51,3%) |
| Ν          | Breve narrativa del proyecto (Objetivo)                                                                                                    |
| 0          | Nombre del Parent-Project que representa un grupo de subproyectos.                                                                                                    |

Los campos con (\*) deben ser ingresados para poder registrar los proyectos y ubicarlos en la GBTP

Al ingresar todos los datos solicitados se procede a guardar el archivo con los cambios.

### 2.2. Plantilla de distribución de recursos

Abrir el archivo "2. GBTP Bonds Allocation.xlsx" y ubicar la hoja "Projects"

| 1 |          |           |
|---|----------|-----------|
|   | Projects | Lookups 🕘 |

El archivo requiere información detallada del monto asignados a cada proyecto y los desembolsos efectivos en cada uno de ellos. En este archivo se deben ingresar los nombres de los proyectos en el mismo orden y formato que se hizo en la plantilla "1. *GBTP Bonds Projects.xlsx"*.

<u>Nota:</u> Si se han reportado "Parent-projects" en la planilla "1. *GBTP Bonds Projects.xlsx"* en esta plantilla el reporte puede hacerse de manera agregada por "Parent-projects", es decir, sin los subproyectos.

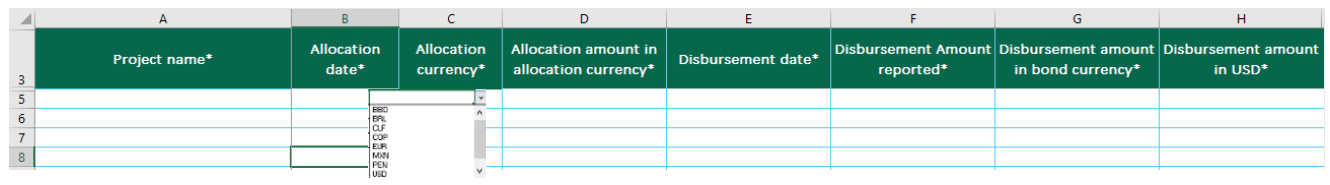

Ilustración 17. Plantilla de asignación de recursos

Ilustración 16. Hora para reporte de la asignación y desembolso de recursos en proyectos

|    | A                                        | В                   | С                       | D                                         | E                  | F                                | G                                        | Н                              |
|----|------------------------------------------|---------------------|-------------------------|-------------------------------------------|--------------------|----------------------------------|------------------------------------------|--------------------------------|
| 3  | Project name*                            | Allocation<br>date* | Allocation<br>currency* | Allocation amount in allocation currency* | Disbursement date* | Disbursement Amount<br>reported* | Disbursement amount<br>in bond currency* | Disbursement amount<br>in USD* |
| 5  | Aprovechamiento Hidroeléctrico Porce III | March 15, 2017      | COP                     | 26.000.000.000                            | April 1, 2017      | 24.700.000.000,00                | 24.700.000.000,00                        | 155.577.938,00                 |
| 6  | Guajira II                               | March 15, 2017      | COP                     | ▼ 88.129.958.695                          | May 1, 2017        | 79.316.962.825,50                | 79.316.962.825,50                        | 123.073.847,00                 |
| 7  | Carrizal                                 | March 15, 2017      | COP                     | 33.327.015.087                            | April 2, 2017      | 29.994.313.578,30                | 29.994.313.578,30                        | 181.035.027,00                 |
| 8  | Hidroeléctrica I del Río Bogotá          | March 15, 2017      | COP                     | 16.602.685.741                            | May 2, 2017        | 14.942.417.166,90                | 14.942.417.166,90                        | 205.413.926,00                 |
| 9  | Granja Solar los Llanos II               | March 15, 2017      | COP                     | 17.654.000.056                            | April 3, 2017      | 15.888.600.050,40                | 15.888.600.050,40                        | 213.868.824,00                 |
| 10 | VIS Cundinamarca                         | March 15, 2017      | COP                     | 30.050.988.000                            | May 3, 2017        | 37.563.735.000,00                | 37.563.735.000,00                        | 70.999.992,00                  |
| 11 | VIS Bolívar                              | March 15, 2017      | COP                     | 30.050.988.000                            | April 4, 2017      | 36.061.185.600,00                | 36.061.185.600,00                        | 226.799.909,43                 |
| 12 | Tratamiento del Rio Bogotá               | March 15, 2017      | COP                     | 45.000.000.000                            | May 4, 2017        | 54.000.000.000,00                | 54.000.000.000,00                        | 339.622.641,51                 |
| 13 | Edificios inteligentes                   | March 15, 2017      | COP                     | 11.005.670.000                            | April 5, 2017      | 11.555.953.500,00                | 11.555.953.500,00                        | 72.678.952,83                  |
| 14 | Sistemas de Irrigación Casanare          | October 28, 2019    | COP                     | 39.412.009.860                            | December 1, 2019   | 27.588.406.902,00                | 27.588.406.902,00                        | 173.511.993,09                 |
| 15 | Conservación de especies en el Amazonas  | October 28, 2019    | COP                     | 7.098.789.000                             | January 2, 2020    | 8.518.546.800,00                 | 8.518.546.800,00                         | 53.575.766,04                  |
| 16 | Tranvía de la 80                         | October 28, 2019    | COP                     | 66.328.006.000                            | February 1, 2020   | 46.429.604.200,00                | 46.429.604.200,00                        | 292.010.089,31                 |
| 17 | Metro de Bogotá                          | October 28, 2019    | COR                     | 89 339 889 561 00                         | March 2, 2020      | 116 141 856 429 30               | 116 141 856 429 30                       | 730 451 927 23                 |

Ilustración 18. Ejemplo distribución y desembolso de recursos por Proyecto.

Tabla 2. Contenido plantilla de asignación y distribución de recursos

| Columna    | Contenido                                                                                                    |
|------------|----------------------------------------------------------------------------------------------------|
| A*         | Ingresar nombre del proyecto al que van destinados los recursos. El nombre de proyecto se repite solamente si la asignación y/o el desembolso fueran en fechas distintas. Asegurar que no se tengan espacios antes y después del nombre. |
| <b>B</b> * | Ingresar Fecha en la que se comprometerán con la distribución los recursos del bono entre los distintos proyectos. Formato dd/mm/yyyy.                                                                                                   |
| C*         | Seleccionar Moneda en la que se distribuyen los recursos del bono entre los distintos proyectos.                                                                                                    |
| D*         | Ingresar la Cantidad de recursos del bono comprometida entre los distintos proyectos, en la moneda de la columna C.                                                                                                    |
| E*         | Ingresar Fecha en la que se efectúa el desembolso de los recursos del bono entre los distintos proyectos. Formato dd/mm/yyyy.                                                                                                    |
| <b>F</b> * | Ingresar <b>cantidad efectiva</b> de desembolso de los recursos del bono a cada uno de los proyectos en la moneda que fueron distribuidos (Columna C).                                                                                   |
| G*         | Ingresar <b>cantidad efectiva</b> de desembolso de los recursos del bono a cada uno de los proyectos en la moneda que se emitió el bono.                                                                                                 |
| H *        | Ingresar <b>cantidad efectiva</b> de desembolso de los recursos del bono a cada uno de los proyectos en dólares estadounidenses.                                                                                                    |

Todos los campos con deben estar completos para registrar los proyectos y ubicarlos en la GBTP.

Si el bono fue emitido en USD y el desembolso de los recursos entre proyectos también se efectuó en USD, los valores de las columnas F, G y H serán iguales.

Al completar la plantilla se recomienda tener cuidado con los siguientes aspectos:

- Completar la información requerida manteniendo los formatos.
- No dejar fórmulas en las celdas, la plataforma solo leerá valores.
- No es posible reportar valores iguales o menores a cero.
- Asegurar que todos los números sean enteros, sin decimales. Se recomienda usar la función REDONDEAR para evitar tener decimales y luego pegar como valor.
- Si se realiza el desembolso de uno o varios proyectos en una moneda diferente a USD, el valor de la columna H se calcula de la siguiente manera:

 $\begin{array}{l} Disbursement\\ amount\ in\ USD_{Proyecto\ i}} = \begin{array}{l} Disbursement\\ amount\ i \end{array} * e_t\\ i = 1,2,3,4, \ldots\\ e = exchange\ rate\ CurrencyUSD\\ t = Disbursement\ Date \end{array}$ 

Para ese cálculo, se recomienda usar la tasa de conversión del día del desembolso.

### 2.3. Plantilla de métricas de impacto ambiental positivo

Abrir el archivo "3. GBTP Bonds KPIs.xlsx" y ubicar la hoja "KPIs".

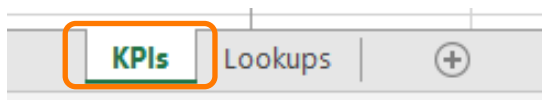

Ilustración 19. Hoja para reporte de la asignación y desembolso de recursos en proyectos

En el archivo se debe ingresar la información de métricas de impacto ambiental de los proyectos financiados por el bono. Se deben ingresar los nombres de los proyectos en el mismo orden y formato que se hizo en la plantilla de proyectos y de distribución de recursos.

**Nota:** Si se han reportado "Parent-Projects" en la planilla **"1. GBTP Bonds Projects.xlsx"** y también en la **"2. GBTP Bonds Allocation.xlsx"**, en esta plantilla el reporte puede hacerse de manera agregada por "Parent-projects", es decir, sin los subproyectos.

|   | А             | В                        | C                      | D          | E                  | F              | G       | Н             |
|---|---------------|--------------------------|------------------------|------------|--------------------|----------------|---------|---------------|
| 2 | Project name* | Performance period from* | Performance period to* | Indicator* | Planned<br>value 💌 | Measured Value | Unit* 🗸 | Methodology 🖵 |
| 4 |               |                          |                        |            |                    |                |         |               |
| 5 |               |                          |                        |            |                    |                |         |               |
| 6 |               |                          |                        |            |                    |                |         |               |
|   |               |                          |                        |            |                    |                | 1       |               |

Ilustración 20. Plantilla de métricas de impacto (KPI)

|    | А                                        | В                        | С                      | D                    | E                  | F              | G       | Н             |
|----|------------------------------------------|--------------------------|------------------------|----------------------|--------------------|----------------|---------|---------------|
| 2  | Project name*                            | Performance period from* | Performance period to* | Indicator*           | Planned<br>value 🔻 | Measured Value | Unit* 🔻 | Methodology 🚽 |
| 4  | Aprovechamiento Hidroeléctrico Porce III | 1/01/2018                | 1/12/2018              | MWh energy generated |                    | 808493         | MWh     |               |
| 5  | Aprovechamiento Hidroeléctrico Porce III | 1/01/2019                | 1/12/2019              | MWh energy generated |                    | 838009         | MWh     |               |
| 6  | Aprovechamiento Hidroeléctrico Porce III | 1/01/2020                | 1/06/2020              | MWh energy generated |                    | 310924         | MWh     |               |
| 7  | Aprovechamiento Hidroeléctrico Porce III | 1/01/2018                | 1/12/2018              | tCO2e reduced        |                    | 53846          | t       |               |
| 8  | Aprovechamiento Hidroeléctrico Porce III | 1/01/2019                | 1/12/2019              | tCO2e reduced        |                    | 56566          | t       |               |
| 9  | Aprovechamiento Hidroeléctrico Porce III | 1/01/2020                | 1/06/2020              | tCO2e reduced        |                    | 13600          | t       |               |
| 10 | Guajira II                               | 1/01/2018                | 1/12/2018              | MWh energy generated |                    | 620960         | MWh     |               |
| 11 | Guajira II                               | 1/01/2019                | 1/12/2019              | MWh energy generated |                    | 634297         | MWh     |               |
| 12 | Guajira II                               | 1/01/2020                | 1/06/2020              | MWh energy generated |                    | 219214         | MWh     |               |

Ilustración 21. Ejemplo de KPIs

Tabla 3. Campos de la plantilla de métricas de impacto ambiental

| Columna | Contenido                                                                              |
|---------|----------------------------------------------------------------------------------------|
| A*      | Ingresar nombre del proyecto al que van destinados los recursos. El nombre de proyecto |
|         | se repite solamente para reporte de KPI distintos y/o mismo KPI para fechas distintas. |

| <b>B</b> * | Ingresar fecha inicial desde la que se realiza medición del impacto ambiental positivo del |
|------------|--------------------------------------------------------------------------------------------|
|            | proyecto.                                                                                  |
| C*         | Ingresar fecha final hasta la que se realiza medición del impacto ambiental positivo del   |
|            | proyecto.                                                                                  |
| D*         | Seleccionar la métrica de impacto ambiental positivo. Solo se puede seleccionar una por    |
|            | línea. Para proyectos con varias métricas ingresar cada proyecto con su métrica en una     |
|            | fila diferente.                                                                            |
| Ε          | Valor objetivo estimado del impacto ambiental positivo del proyecto medido por el          |
|            | indicador de la columna D.                                                                 |
| <b>F</b> * | Valor efectivo cuantificado del impacto ambiental positivo del proyecto medido por el      |
|            | indicador de la columna D.                                                                 |
| G*         | Unidad de medida física del impacto ambiental.                                             |
|            |                                                                                            |
| Н          | Nombre o tipo de metodología empleada para medir el impacto ambiental de los               |
|            | proyectos.                                                                                 |
| m 1 1      |                                                                                            |

Todos los campos con (\*) deben estar completos para registrar los proyectos y ubicarlos en la GBTP

Si no encuentra el KPI que desea reportar, entre en contacto directamente con el equipo de soporte por medio de la plataforma, opción "User Request" del menú.

# 3. Creación del bono en la GBTP

Al tener los archivos que describen los proyectos que financia el bono, la distribución monetaria de los recursos del bono entre los proyectos y sus métricas de impacto ambiental positivo, puede acceder a la GBTP. Para crear el bono en la GBTP se deben ingresar los siguientes datos:

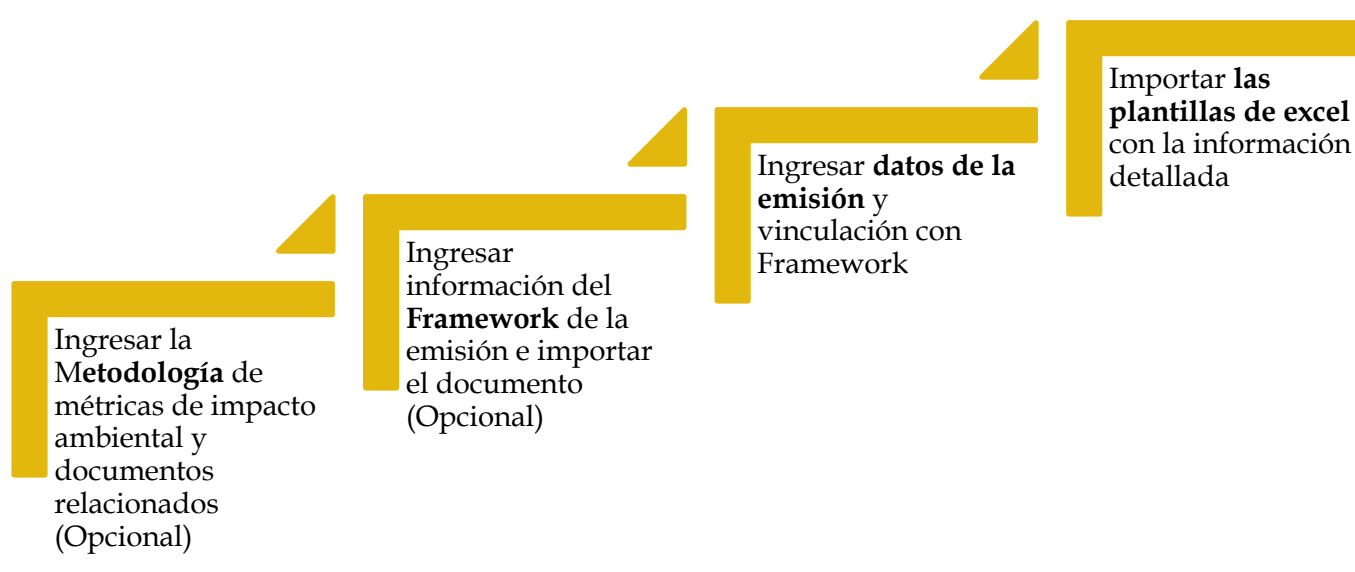

Ilustración 22. Creación del bono en GBTP

Si desea reportar toda la información para que los inversionistas y agentes del mercado tengan una mejor comprensión de su bono siga todos los pasos presentados a continuación. Sin embargo, si no agrega la metodología y/o Framework, deberá comenzar desde el <u>paso 3.3.</u>

# 3.1. Importar la Metodología

Para comenzar selecciona el espacio del emisor, da clic sobre "*Methodologies*" y en esta área procede a ingresar la información de la metodología dando clic sobre "Add methodology"

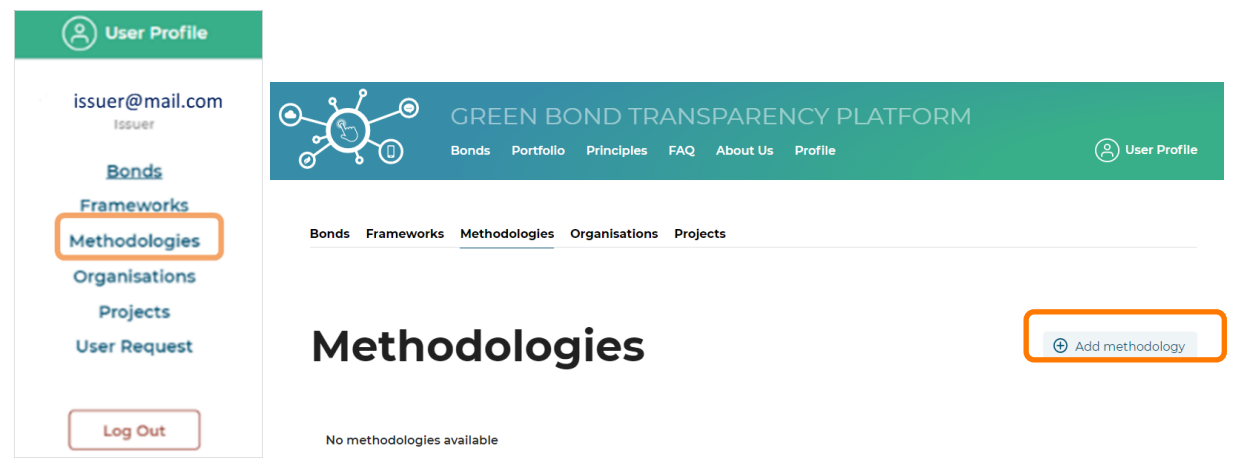

Ilustración 23. Área de metodologías

Allí aparecerá el siguiente recuadro que deberá complementar con la información solicitada:

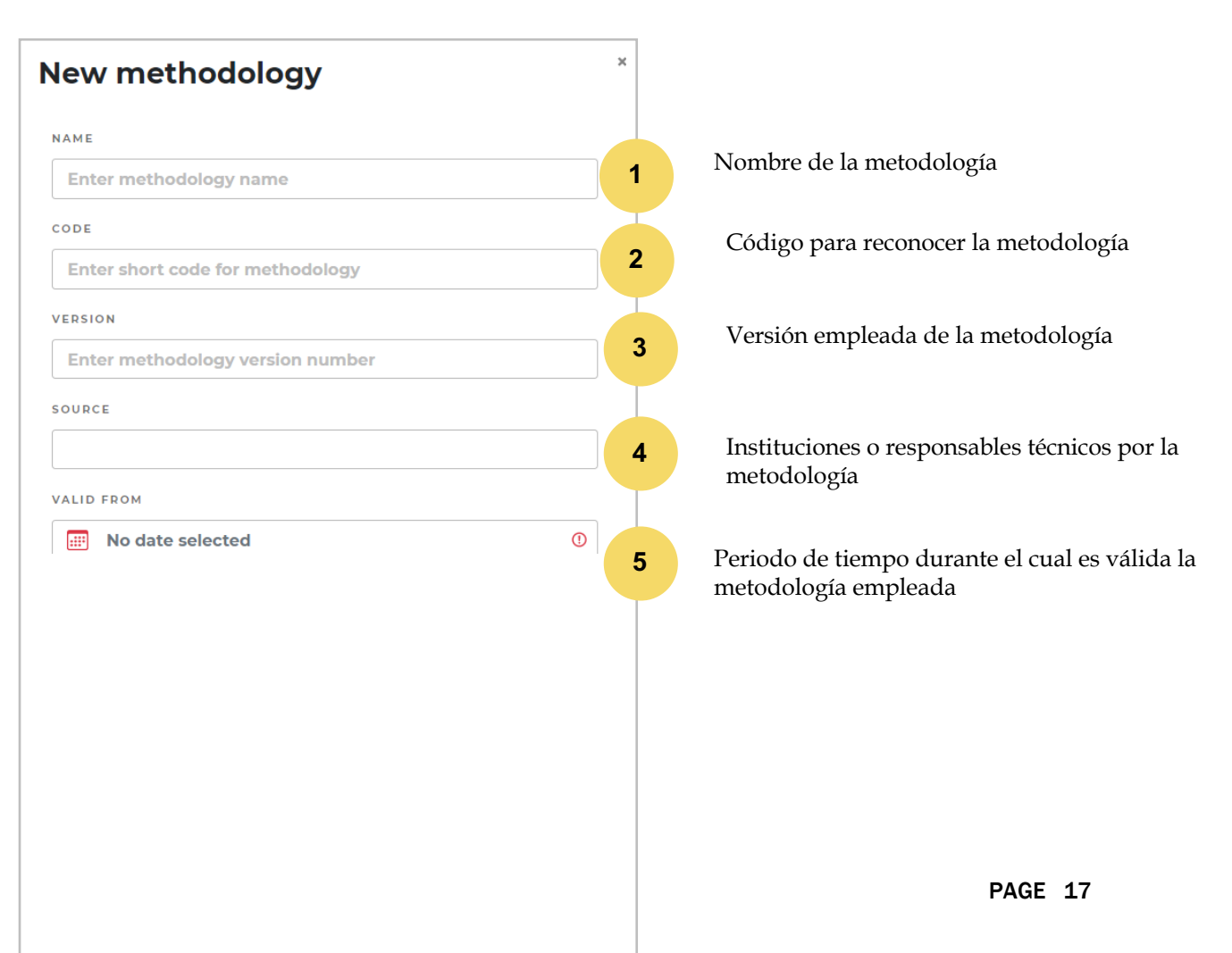

| EXPIRES                                                 |                                                                                      |
|---------------------------------------------------------|--------------------------------------------------------------------------------------|
| IIII No date selected                                   |                                                                                      |
| SECTORS Click to open, type to filter                   | 6 Categorías de los proyectos a los que se les hace evaluación de impacto ambiental. |
| INDICATORS Click to open, type to filter                | 7 Métricas de impacto ambiental empleadas en la metodología.                         |
| METHODOLOGY DOCUMENT Provide file with methodology body | 8 Espacio para cargar documento con la descripción de la metodología empleada        |
|                                                         |                                                                                      |

Ilustración 24. Ingreso de información de la metodología

Submit

Al dar clic sobre *Submit* se agregará la información y se cargará la metodología en el área destinada para ello como se observa en la Ilustración 25.

| Bonds Frame           | works Methodo | ologies Organisatio | ons Projects                     |                           |                    |                |
|-----------------------|---------------|---------------------|----------------------------------|---------------------------|--------------------|----------------|
| Met                   | hodo          | logies              | 5                                |                           | ) Ad               | dd methodology |
| CODE+VERSION          | NAME          | SOURCE              | SECTORS                          | INDICATORS                | DOCUMENT           | ACTION         |
| MET_TEST<br>Version 1 | Metodología   | UNFCCC CDM          | Hydro<br>Energy                  | MW capacity<br>inst./reh. | MET_TEST_ver.1.pdf | Edit           |
|                       |               |                     | Eco-efficient economy            | MWh energy<br>generated   |                    |                |
|                       |               |                     | Electric<br>Clean transportation | m³ saved                  |                    |                |
|                       |               |                     | Multi-modal                      | tCO2e reduced             |                    |                |

Ilustración 25. Visualización de metodología creada en la plataforma

### 3.2. Importar el Framework

En caso de que su bono cuente con un Framework y tenga el archivo a disposición se sugiere importarlo para que los inversionistas tengan claridad del patrón de los proyectos financiados y los impactos ambientales positivos de sus bonos. Para ello, en el espacio del emisor ir al área de *"Frameworks"* y en esta área procede a ingresar la información del Framework dando clic sobre "Create new framework".

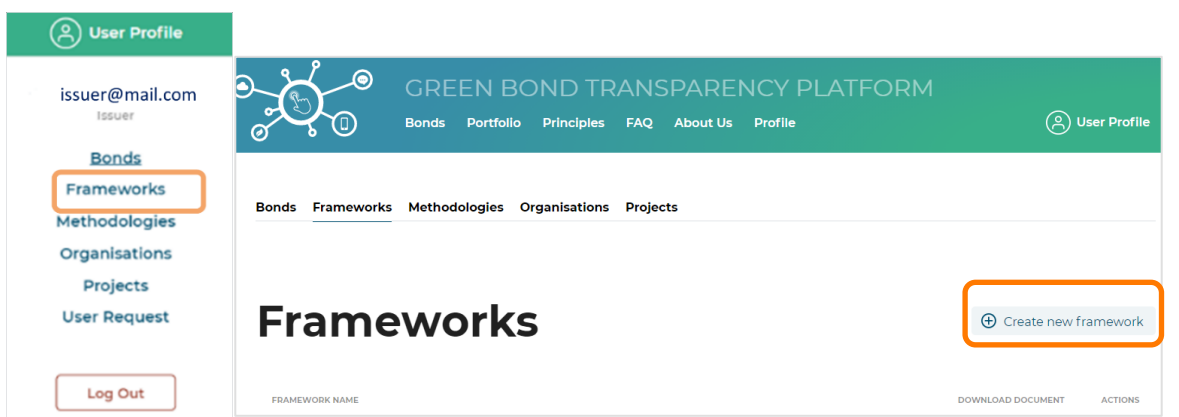

Ilustración 26. Área de Frameworks

Allí aparecerá el siguiente recuadro que deberá complementar con la información solicitada:

| Create framework                                                                       | × |                                                                 |
|----------------------------------------------------------------------------------------|---|-----------------------------------------------------------------|
| NAME                                                                                   |   |                                                                 |
| Enter framework name                                                                   | 1 | Nombre del Framework                                            |
| CLASSIFIERS                                                                            |   |                                                                 |
| Click to open, type to filter                                                          |   | Categorías de los proyectos elegibles a recibir los             |
| CBI: Industry - Cement $~~	imes$<br>GBP: Environmental management - Forestry $~~	imes$ | 2 | recursos de los bonos que estén en línea con el<br>Framework    |
| INDICATORS                                                                             |   |                                                                 |
| Click to open, type to filter                                                          | 4 | Seleccionar las métricas de impacto de los                      |
| MW capacity inst./reh. $	imes$<br>ha certified wood area $	imes$                       |   | proyectos que estén en línea con el Framework                   |
| METHODOLOGIES                                                                          |   | Escoger una de las metodologías de medición de                  |
| Click to open, type to filter                                                          | 5 | tiene o no se cargó la información de alguna con                |
| FRAMEWORK DOCUMENT                                                                     |   | anterioridad dejar en blanco                                    |
| Choose new file                                                                        | 6 | Cargar el documento oficial del Framework del bono o los bonos. |
| Submit                                                                                 |   |                                                                 |
| Sabine                                                                                 |   |                                                                 |

Ilustración 27. Ingreso información del Framework

Al dar clic sobre *Submit* se agregara la información y se cargará el Framework como se aprecia en la Ilustración 28.

| Bonds Frameworks Methodologies Organisations Projects |                           |
|-------------------------------------------------------|---------------------------|
|                                                       |                           |
| Frameworks                                            | ① Create new framework    |
| FRAMEWORK NAME                                        | DOWNLOAD DOCUMENT ACTIONS |
| Bond_Test_Framework     Framework                     | Bond_Test_Framework       |

Ilustración 28. Visualización del Framework creado en la plataforma

# 3.3. Importar los Proyectos

Antes de crear el bono es importante cargar la información de los proyectos a san financiados por su bono en la plataforma.

Para importar los proyectos elegibles debe dirigirse al área de "Projects" en el espacio del emisor, donde se registran todos los proyectos asociados con el/los bonos que tenga intención de crear en la plataforma.

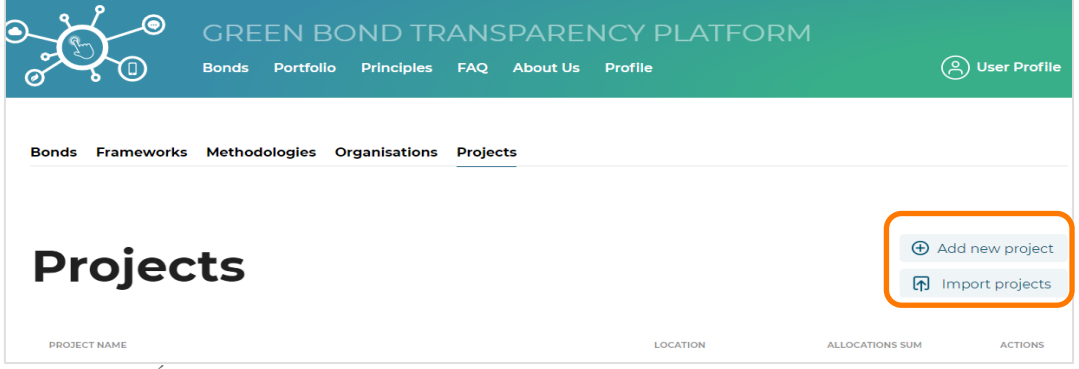

Ilustración 29. Área de proyectos

Luego, dar clic sobre "Import projects" para cargar la plantilla de Excel que se completó en el <u>paso</u> 2.2. con la información de todos los proyectos elegibles. Seleccionar el archivo **"1. GBTP Bonds Projects.xlsx "** y dar clic en *Submit* para cargar.

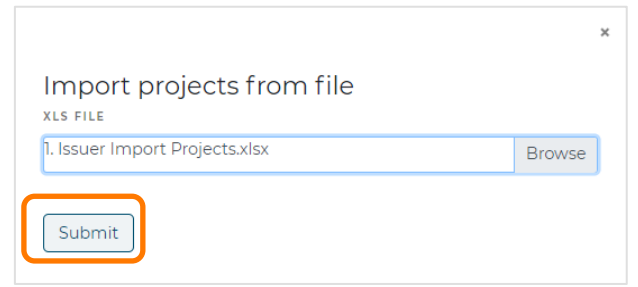

Ilustración 30. Importar proyectos desde plantilla

Si el emisor desea ingresar manualmente los datos de un proyecto, debe dar clic sobre "Add new Project" y completar los campos respectivos.

| ldd new project                        | En esta sección se ingresa la información que fue ingresada a      |
|----------------------------------------|--------------------------------------------------------------------|
| NAME                                   | completer le plentille de "1 CPTI                                  |
| Enter project name                     |                                                                    |
| 🗌 Meta                                 | Bonds Projects .xisx" en cada una                                  |
| PARENT PROJECT                         | plantilla, en ese espacio es posibl                                |
| PROJECT TYPE                           | agregar una imagen del proyecto                                    |
| HOST ORGANISATION                      | Sin embargo, si se tienen más de                                   |
| COUNTRY                                | completar los datos en la plantill<br>de Excel e importarlos con e |
| CURRENCY                               | botón "Import projects".                                           |
| • Latitude & Longitude                 |                                                                    |
| LATITUDE                               |                                                                    |
| Enter latitude                         |                                                                    |
| LONGITUDE                              |                                                                    |
| Enter longitude                        |                                                                    |
| ⊖ "Google Maps™ link"                  |                                                                    |
| REGION                                 |                                                                    |
| Enter region                           |                                                                    |
| REFINANCING                            |                                                                    |
| O Not applicable ○ Yes ○ No            |                                                                    |
| CO-FINANCING (SHARE OF ISSUER CAPITAL) |                                                                    |
| Type amount %                          |                                                                    |
| DESCRIPTION                            |                                                                    |
| Enter description                      |                                                                    |
| PICTURE                                |                                                                    |
| Select project picture file to upload  |                                                                    |
| Submit                                 |                                                                    |

Ilustración 31. Ingreso manual información de un proyecto

Al importar exitosamente los proyectos se podrá tener una visión similar a la de la Ilustración 32.

| Droiooto               |          |       | Add new project |
|------------------------|----------|-------|-----------------|
| Projects               |          |       | Import projects |
| Proyecto 1     Project | Colombia | USD 0 | Edit            |
| Proyecto 2     Project | Colombia | USD 0 | Edit            |
| Proyecto 3     Project | 📀 Brazil | USD 0 | Edit            |

Ilustración 32. Visualización proyectos importados/creados en la plataforma

En este punto es posible editar información de los proyectos al dar clic en el botón "Edit" al lado derecho de cada uno.

Si presenta algún problema técnico al cargar la plantilla de los proyectos puede comunicarse con nuestro equipo de asistencia al usuario mediante la opción del menú "User Request".

### 3.4. Crear el Bono

Para que los bonos queden registrados en la GBTP se requiere vincular la información importada hasta el momento y las plantillas de Excel con sus características. En el espacio del emisor en el área de "Bonds", dar clic sobre la opción para crear un nuevo bono "Create New Bond".

| GREEN BOND TRANSPARENCY<br>Bonds Portfolio Principles FAQ About Us Profile | PLATFORM        |                    |                     |
|----------------------------------------------------------------------------|-----------------|--------------------|---------------------|
| Bonds Frameworks Methodologies Organisations                               | Projects        |                    |                     |
| Bonds                                                                      |                 |                    | Create New Bond     |
| BOND NAME                                                                  | ISSUANCE VOLUME | TOTAL DISBURSEMENT | MATURITY & ISSUANCE |

Ilustración 33. Área de los bonos creados por el emisor

En este punto la GBTP solicitará información financiera del bono.

Información general como nombre, moneda y tipo de cuenta del bono.

| New bond      | 1 |  |
|---------------|---|--|
| Step 1 of 5   |   |  |
| BOND NAME     |   |  |
| Bond_NAME     |   |  |
| BOND CURRENCY |   |  |
| Colombian Pes | þ |  |
| ACCOUNT TYPE  |   |  |
|               |   |  |

Ilustración 34. Paso uno para registro del bono

Para *tipo de cuenta* del bono se selecciona "ring-fase" cuando el bono direcciona sus recursos obligatoriamente a proyectos predeterminados y "general" para todos los otros casos.

**3.4.2.** Información que permita llevar registro del bono en el mercado con el código único ISIN, FIGI, CUSIP y TIKER.

| Fill bond tickers<br>Step 2 of 5       | × |
|----------------------------------------|---|
| ISIN_BOND                              |   |
| FIGI (GET YOUR FIGI CODE <b>HERE</b> ) |   |
| FIGI_CODE                              |   |
| CUSIP                                  |   |
| CUSIP_CODE                             |   |
| TICKER                                 |   |
| TIKER_BOND                             |   |
| Back Next step                         |   |

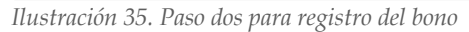

#### 3.4.3. Selecciona el tipo de bono

#### Select bond type

Step 3 of 5

#### O Unsecured

Asset-backed security (ABS) is a security whose income payments and hence value are derived from and collateralized (or "backed") by a specified pool of underlying assets.

#### O Senior unsecured

Asset-backed security (ABS) is a security whose income payments and hence value are derived from and collateralized (or "backed") by a specified pool of underlying assets.

#### Other

Asset-backed security (ABS) is a security whose income payments and hence value are derived from and collateralized (or "backed") by a specified pool of underlying assets.

#### O ABS

Asset-backed security (ABS) is a security whose income payments and hence value are derived from and collateralized (or "backed") by a specified pool of underlying assets.

#### O Unsecured Green MTN

Asset-backed security (ABS) is a security whose income Ilustración 36. Paso tres para registro del bono

**3.4.4.** *Este paso es opcional.* Si creó un Framework en el paso <u>3.2</u> selecciona la opción "Select an existing framework" y selecciona el Framework deseado en la lista desplegable.

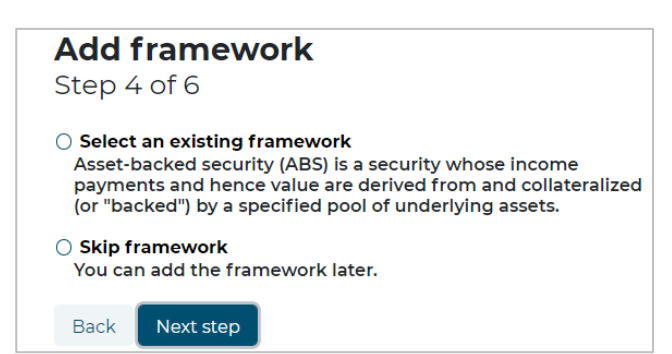

Ilustración 37. Paso cuatro para registro del bono

En caso de que no haya creado un framework puede seleccionar "Skip framework" y dar clic en "Next step"

**3.4.5.** La plataforma solicitará a continuación información sobre vencimientos y montos emitidos. En caso

de tener un bono con única emisión seleccione "Simple bond", en caso de que tenga un bono con tramos debe seleccionar "Multi-tranche bond" y agrega la fecha de vencimiento.

#### **Funds and dates** Step 5 of 6 MATURITY DATE No date selected O Simple bond The bond is offered only once, in one market and in the currency of the bond, the issuance date is equal is the same as the offer date, and the amount raised is equal to the volume offered. You will be able to specify the parameters of the bond directly in this step Multi-tranche bond The bond is offered in multiple markets, currencies, or the currency of the bond differs from the currency of its offering. The information about the funds raised will not be captured now, you will need to add specific tranches to the bond later Next step Back

Ilustración 38. Paso cinco para registro del bono

Si se tiene un bono sin tramos o "Simple bond", es posible agregar inmediatamente la información del país donde se emite el bono, el volumen ofrecido en la moneda escogida en el paso 3.3.1., la fecha de emisión y el volumen ofrecido en USD (calculado con la tasa de cambio a la fecha de emisión del bono)

| OFFER VOLUME        |     |
|---------------------|-----|
| Type volume         | USI |
| OFFER VOLUME IN USD |     |
| Type volume         | USI |
| DATE OFFERED        |     |

Ilustración 39. Paso seis para registro del bono

**3.4.6.** Finalmente se muestra una ventana con todos los campos diligenciados entre los pasos 3.3.1 y 3.3.5 para confirmar o modificar algún dato. Al finalizar la revisión se da clic en "Confirm" para crear el bono.

| Data (<br>Step 6 | <b>:onfirma</b><br>of 6 | ation |  |
|------------------|-------------------------|-------|--|
| New Bor          | ıd                      |       |  |
| ISIN             |                         |       |  |
| New_B            | ond_ISIN                |       |  |
| FIGI             | ond_FIGI                |       |  |
| Back             | Confirm                 |       |  |

Ilustración 40. Paso siete para registro del bon

Al finalizar estos pasos el bono creado aparecerá en el área del emisor como se muestra en la Ilustración 41.

| GREEN BOND TRANSF<br>Bonds Portfolio Principles FAQ / | PARENCY P          | LATFORM         |                               |                     |
|-------------------------------------------------------|--------------------|-----------------|-------------------------------|---------------------|
| Bonds Frameworks Methodologi                          | es Organisations F | Projects        |                               |                     |
| Bonds                                                 |                    |                 |                               | Create New Bond     |
| BOND NAME                                             |                    | ISSUANCE VOLUME | TOTAL DISBURSEMENT            | MATURITY & ISSUANCE |
| New Bond Bond_Test_Framework                          | USD 600B<br>       |                 | <b>22/1/2027</b><br>21/1/2021 | Publish Edit        |

Ilustración 41. Visualización preliminar del bono creado

Como puede apreciarse al lado derecho del bono se controla la publicación y edición del bono. Al finalizar toda la creación puede dar clic sobre "Publish", haciendo el bono visible para todo aquel que acceda a la GBTP.

Ahora, al situarse sobre el nombre del bono y dar clic en él se desplegará una ventana en donde es posible ver la información que se cargó en los pasos anteriores y cuatro áreas nuevas de trabajo: *Allocations, Tranches, Impact reports y Verifications*.

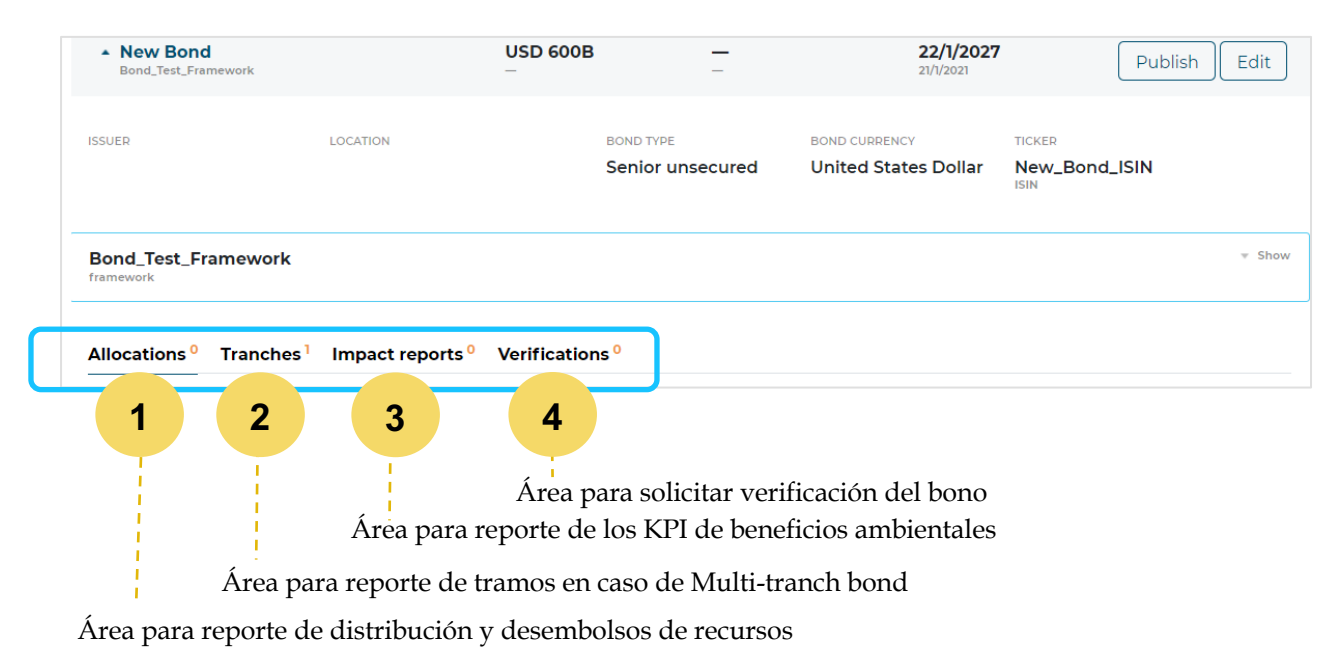

Ilustración 43. Área de ingreso de información de distribuciones e impactos del bono

### 3.5. Importar la distribución y desembolsos de recursos

Para que la GBTP muestre la distribución de los recursos prevista y montos entre los distintos proyectos financiados por el bono deberá ingresar esta información en el área 1 del área de "Allocations" dentro del bono en la Ilustración 43. Allí se sugiere dar clic

sobre el botón "Import from xls" para cargar la plantilla completada con anterioridad: "2. *GBTP Bonds Allocation.xlsx*"

| Illocations <sup>0</sup> Tranches <sup>1</sup> Impact reports <sup>0</sup> Verifications <sup>0</sup> |                                                   |   |
|----------------------------------------------------------------------------------------------------|---------------------------------------------------|---|
| Add new allocation                                                                                    | x<br>cations from file<br>location.xlsx<br>Browse |   |
|                                                                                                    |                                                   |   |
| ↓                                                                                                    |                                                   | × |
| Import allocations from file                                                                          |                                                   |   |
| 3. Issuer Import Allocation.xlsx                                                                      | Browse                                            |   |
| Submit                                                                                                | ,)                                                | , |

Ilustración 43. Importar asignación de recursos y distribuciones desde plantilla

Seleccionar el archivo "2. *GBTP Bonds Allocation.xlsx*" y dar clic en *Submit* para cargar.

Los proyectos anteriormente cargados son enlazados con la información de la distribución de los recursos, como se observa en el área de "Bonos" del emisor.

| Allocations <sup>3</sup> Tranches <sup>0</sup> | Impact reports <sup>0</sup> Ve | erifications <sup>0</sup> |                        |
|------------------------------------------------|--------------------------------|---------------------------|------------------------|
| PROJECT<br>& DISBURSED DATE                    | DATE<br>OF ALLOCATION          | ALLOCATED                 | DISBURSED              |
| Proyecto 3<br>Disbursed on 22/3/2019           | 12/3/2019                      | USD 80                    | USD 80M<br>            |
| Proyecto 1<br>Disbursed on 30/5/2018           | 1/5/2018                       | COP 0.3M                  | COP 300B<br>USD 105M   |
| Proyecto 2<br>Disbursed on 27/4/2018           | 15/4/2018                      | COP 0.3M                  | COP 300B<br>USD 107.1M |

Ilustración 44. Visualización de recursos por proyecto

En este punto cada proyecto tiene información del monto distribuido y desembolsado a cada uno en su moneda original y en USD.

### 3.6. Tranches

En algunos casos los bonos tienen más de 1 tramo de la emisión, en moneda diferente y emitido en una fecha distinta.

**3.6.1.** Si en el <u>paso 3.4.5</u> seleccionó la opción "Simple bond" e ingresó la información respectiva del bono como en el ejemplo allí presentado, podrá visualizar en el área de "Tranches" lo siguiente:

| Allocations <sup>0</sup> | Tranches <sup>1</sup> Impac | t reports <sup>0</sup> Verifica | tions <sup>0</sup>  |                  |                 |
|--------------------------|-----------------------------|---------------------------------|---------------------|------------------|-----------------|
|                          |                             |                                 | FUNDS RAISED        | FUNDS RAISED     |                 |
| DATE OFFERED             | OFFERED VALUE               | OFFERED IN                      | IN TRANCHE CURRENCY | IN BOND CURRENCY | Add pow trancho |
| 21/1/2021                | USD 600B                    | Brazil                          | USD 600B            | USD 600B         | Add new tranche |
|                          |                             |                                 | _                   |                  |                 |

Ilustración 45. Visualización de la información del bono

**3.6.2.** Sin embargo, si en el <u>paso 3.4.5</u> seleccionó "Multiple tranche bond" dado que el bono tiene varios tramos, deberá ir al área 2 del bono e ingresar manualmente la información de los tramos. Para eso de da un clic sobre "Add new tranche" y se completan las informaciones. A cada nuevo tramo del bono, podrá reportar sus informaciones.

|                                                               | Tranches <sup>0</sup> | Impact reports <sup>0</sup> | Verifications <sup>0</sup> |
|---------------------------------------------------------------|-----------------------|-----------------------------|----------------------------|
| Add new tra                                                   | anche                 |                             |                            |
| dd tranche to N                                               | New_Bond_IS           | N() New Bond                |                            |
| FFERED IN                                                     |                       |                             |                            |
| FFER VOLUME IN TRANCHE                                        | CURRENCY              |                             |                            |
| Type volume                                                   |                       |                             |                            |
| INDS RAISED IN TRANCHE                                        | CURRENCY              |                             |                            |
| Type raised volume                                            |                       |                             |                            |
| INDS RAISED IN USD                                            |                       |                             |                            |
| Type raised volume                                            |                       |                             |                            |
|                                                               | DDENCY                |                             |                            |
| FUNDS RAISED IN BOND CU                                       | RELIGI                |                             |                            |
| FUNDS RAISED IN BOND CU                                       | RENOT                 |                             |                            |
| FUNDS RAISED IN BOND CU<br>Type raised volume<br>DATE OFFERED |                       |                             |                            |

Ilustración 46. Agregar Tramo del bono

Luego de agregar la información dar clic en *Submit* y se verá el nuevo tramo en el área de "Tranches" del bono

| Allocations <sup>0</sup> | Tranches <sup>2</sup> Impa | ct reports <sup>0</sup> Verifica | ations <sup>0</sup>                             |                                              |                 |
|--------------------------|----------------------------|----------------------------------|-------------------------------------------------|----------------------------------------------|-----------------|
| DATE OFFERED 21/1/2021   | OFFERED VALUE              | OFFERED IN Brazil                | FUNDS RAISED<br>IN TRANCHE CURRENCY<br>USD 600B | FUNDS RAISED<br>IN BOND CURRENCY<br>USD 600B | Add new tranche |
| 20/1/2021                | EUR 500M                   | Uruguay                          | EUR 550M                                        | USD 665.8M                                   |                 |

Ilustración 47. Visualización del tramo del bono agregado

# 3.7. Importar las métricas de impacto

En la tercera área del bono se carga y visualiza la información de métrica de impacto ambiental positivo de cada proyecto. En este espacio solo es posible ingresar la información cargando la plantilla **"3. GBTP Bonds KPIs.xlsx"** dando clic sobre el botón *"Import KPI reports"* 

| Bond_Test_Framework<br>framework                                                                      | ▼ Show |
|----------------------------------------------------------------------------------------------------|--------|
| Allocations <sup>0</sup> Tranches <sup>2</sup> Impact reports <sup>0</sup> Verifications <sup>0</sup> |        |
| Import KPI reports                                                                                    |        |
| Ilustración 48. Área de información de las métricas de impacto (KPI)                                  |        |

A continuación, como se observa en la Ilustración en el campo 1 se debe seleccionar la fecha desde la que se inició la medición de impacto hasta la fecha final. Luego puede adjuntar el reporte anual de impacto del bono en el campo 2 y en el último campo carga la plantilla *"3. GBTP Bonds KPIs.xlsx"*.

| Import kpis from file |        |   |
|-----------------------|--------|---|
| No date selected      | •      |   |
| EXECUTED              |        |   |
| No date selected      |        |   |
| REPORT                |        |   |
| Select report file    | Browse | 2 |
| XLS FILE              |        |   |
| Select file           | Browse |   |
| Submit                |        |   |

Ilustración 49. Formato para importar la plantilla de KPIs

### 3.8. Verifications

Esta área fue creada para aumentar la seguridad de los inversionistas y del público general sobre la información reportada. Mediante esta herramienta el emisor puede solicitar la evaluación del bono a su revisor externo.

| Allocations <sup>0</sup> Tranches <sup>2</sup> | Impact reports <sup>0</sup> | Verifications <sup>0</sup> |
|------------------------------------------------|-----------------------------|----------------------------|
| Request new verification                       |                             |                            |

*Ilustración 50. Área para solicitar verificaciones a revisiones externos* 

Al dar clic sobre el botón *"Request new verification"* deberá completar la información del cuadro emergente:

|                                | × |
|--------------------------------|---|
| Request verification           |   |
| VERIFICATION FOR               |   |
|                                |   |
| Bond: New Bond                 |   |
| Framework: Bond_Test_Framework |   |
| Submit                         |   |
|                                |   |

Ilustración 51. Solicitud de verificación

Es posible solicitar la verificación del bono o de su Framework. Al seleccionar el elemento que será verificado abajo aparecerá un nuevo campo con una lista desplegable que contiene los productos de verificación que ofrecen los revisores externos registrados en la plataforma.

Luego de seleccionar el producto la plataforma mostrará un campo con lista desplegable para seleccionar el revisor externo que brindó la revisión previamente.

| Request<br>Framewor | verification<br><: Bond_Test_Framework<br><sup>or</sup> |             |
|---------------------|---------------------------------------------------------|-------------|
| Framework           | Bond_Test_Framework                                     |             |
| PRODUCTS            |                                                         |             |
| Pre-issuanc         | e Second Party Opinion - Reasonable                     | e Assurance |
| VERIFIER            |                                                         |             |
|                     |                                                         |             |
| KPMG                | acas do Rom                                             |             |
| Sustainalytic       | s                                                       |             |
| Castanaya           | 5                                                       |             |

Ilustración 52. Selección de revisor externo

\*Solo se mostrarán revisores que se encuentren registrados como tal en la GBTP, en caso de que no vea en la lista el suyo puede comunicarse con él para informarle de la necesidad de registrarse en la GBTP o puede solicitar ayuda al equipo de soporte al usuario. Finalmente se tendrá la información lista para solicitar la verificación y se envía al dar clic en *Submit*.

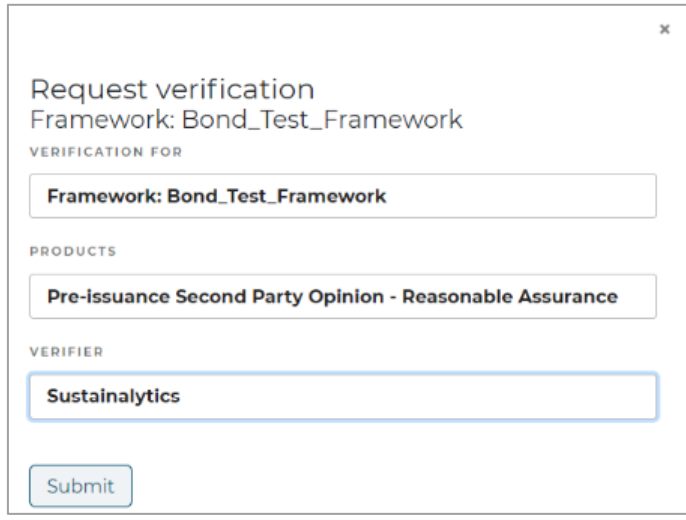

Ilustración 53. Visualización solicitud a revisor externo

De este modo en el área de "Verifications" aparecerá la solicitud en espera

| Allocations <sup>0</sup> | Tranches <sup>2</sup> | Impact reports <sup>0</sup> | Verifications <sup>1</sup> |                         |                          |
|--------------------------|-----------------------|-----------------------------|----------------------------|-------------------------|--------------------------|
| TYPE OF VERIFICATION     | ONS                   | VERIFIER                    |                            | STATUS                  |                          |
| SPO                      |                       | KPMG                        |                            | pending since 20/1/2021 | Request new verification |
|                          |                       |                             |                            |                         |                          |

Ilustración 54. Visualización de la solicitud generada

Con la aprobación de la verificación de su bono por parte del verificador externo, ha concluido con éxito la importación de su bono a la plataforma. No olvide que este solo será publico después de dar clic en "publish" en el área del bono. Esto puede ser hecho incluso antes de la verificación.

| New Bond     Bond_Test_Framework | USD 600B<br>_ | _ | <b>22/1/2027</b><br>21/1/2021 | Publish | Edit |
|----------------------------------|---------------|---|-------------------------------|---------|------|
| Ilustración 54. Emision del bono |               |   |                               |         |      |

Si desea obtener más información sobre las funcionalidades de la GBTP le recomendamos descargar la Guía de uso para Revisores Externos y la Guía de uso para Inversionistas y Otros Agentes.